## **How to Find General Education**

# **Requirements in Path@Penn**

#### STEP 01

# See General Education Requirements

on the College website and note the names of the different requirements.

| Vriting     |                     |
|-------------|---------------------|
| Foreign Lan | guage               |
| Quantitativ | e Data Analysis     |
| Formal Rea  | soning and Analysis |
| Cross-Cult  | ural Analysis       |

#### STEP <mark>02</mark> Login to Path@Penn

Click on "Search & Register for classes."

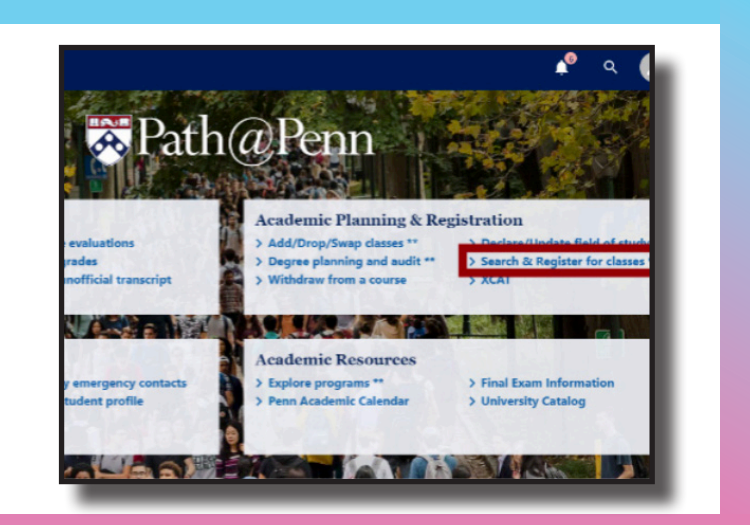

#### STEP 03 Click on "Login"

in the upper right hand of the screen.

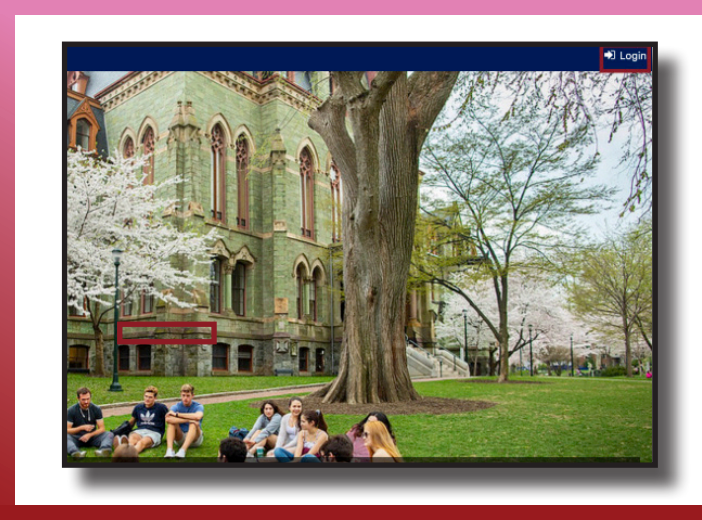

### STEP 04 Scroll down to Advanced Search

on the left-hand menu.

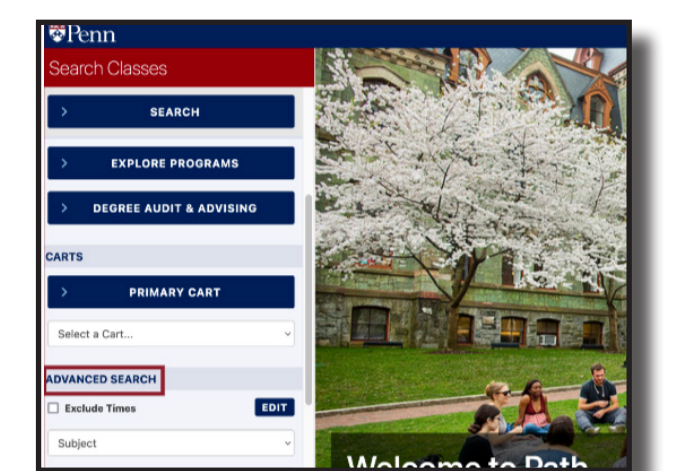

#### STEP 05 Choose the Course Attribute Search

on the left-hand menu.

#### STEP 06

# Type the name of a General Education Requirement

and it should appear in the drop-down. Then click "search." To search for any Foundational Approach, type "FND" into the Course Attribute Search. To search for any Sector of Knowledge, type "College-Sector" into the Course Attribute Search.

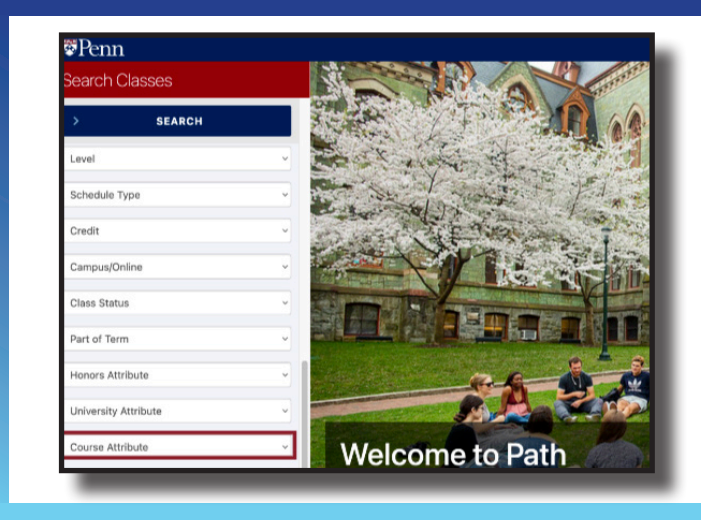

|                                      |            | and and        |  |
|--------------------------------------|------------|----------------|--|
| > SEARCH                             |            | and the second |  |
| Level                                | v          |                |  |
| Schedule Type                        | ~          | Ser Sta        |  |
| Credit                               | ~          | 20 4834 -      |  |
| Campus/Online                        | ~          |                |  |
| Class Status                         | ~          |                |  |
| Part of Term                         | ~          |                |  |
| Honors Attribute                     | ·          |                |  |
| University Attribute                 | ~          | - Barris       |  |
| College FND Cultural Diversity in US | S (AUCD) ~ | Welco          |  |

#### **STEP 07**

# A list of courses will display

that fulfill the General Education Requirement.

# STEP 08 Click on any course

to see course details.

|                                      |          | Found 128 courses                   | # Reset Searc   |
|--------------------------------------|----------|-------------------------------------|-----------------|
| SEARCH                               |          | AFRC 0010 Homelessness              | & Urban Ineq    |
| Level                                | ~        | 401 F 1:45-4:44p                    | D. Culhane      |
| Schedule Type                        | Ţ        | AFRC 0320 Black Queer Traditions    |                 |
|                                      |          | 401 MW 10:15-11:44a                 | D. Woubshet     |
| Credit                               | ۷        | AFRC 1000 Introduction to Sociology |                 |
| Campus/Online                        | ~        | 2 lecture, 13 recitation            |                 |
| 01                                   |          | AFRC 1000 Recitation - Inte         | ro to Sociology |
| Class Status                         | ~        | 3 recitation                        |                 |
| Part of Term                         | ~        | AFRC 1001 Introduction to           | Africana Stu    |
| Honors Attribute                     | ~        | 001 TR 10:15-11:44a                 | Team            |
|                                      |          | AFRC 1060 Race and Ethni            | c Relations     |
| University Attribute                 | ~        | 1 lecture, 4 recitation             |                 |
| College FND Cultural Diversity in US | (AUCD) ~ | AFRC 1060 Recitation - Ra           | ce and Ethnic   |

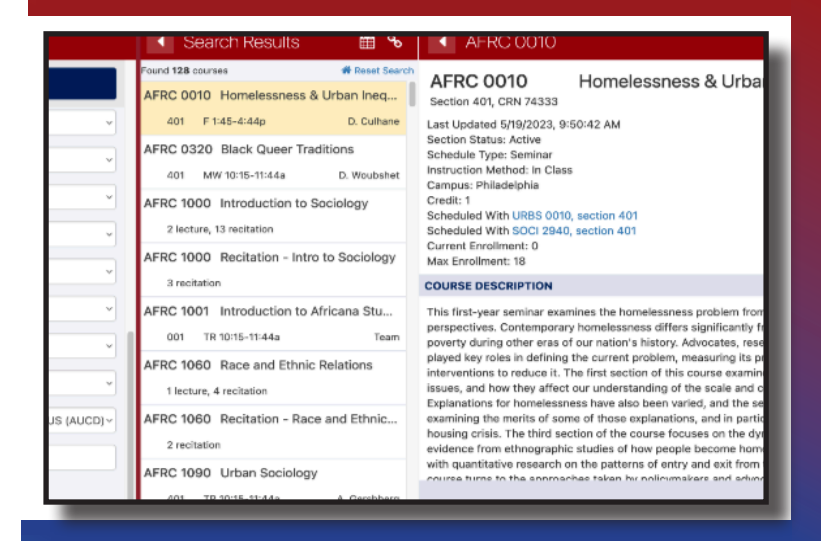

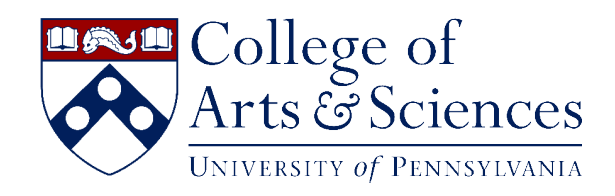